45

## Bowers & Wilkins Experience App Google Playstore TEST USER OPT-IN GUIDE – to check & confirm Tester status

Vit Out A Moment Apar

88 04

LO 83

7.

ĝ

Ø

E)

YOUR SYSTEM

M D

(0)

\$0 11:2C .

88

 If you don't find the Bowers & Wilkins app in Google Play in Volvo vehicles despite your Google ID registration & having the confirmation letter received, please use this link for checking your TESTER status:

https://play.google.com/apps/testing/com.volvocars.harman.bwdemo

| App: Bowers & Wilkins Experience<br>Volvo Cars                                                                                                    | Please make sure that you are<br>logged in to your Google Accoun<br>which you have used to sign up fo<br>becoming an Early Bird User.                                                                                                    |
|----------------------------------------------------------------------------------------------------|----------------------------------------------------------------------------------------------------|
| <ul> <li>Welcome to the testing program.<br/>You are a tester.</li> <li>You'll receive an update to the Bowers &amp; Wilkins Experience app if you already have it installed on your device.</li> <li>If you don't have the Bowers &amp; Wilkins Experience app installed, download it on Google Play.</li> <li>Note: It can take a while for you to receive the update.</li> <li>Certain data on your use of the app will be collected and shared with the developer to help improve the app.</li> <li>Vou can leave the testing program at any time. You can switch to the public version of the app if that's available.<br/>To switch to the public version:         <ul> <li>Uninstall the testing version.</li> <li>Install the public version on Google Play.</li> </ul> </li> <li>Note: It can take up to a few hours before you can download the app's public version.</li> </ul> | Some users might experience that ne extra approval is required from their side and would automatically come to the approved tester page – then ne extra steps are required, and you are ready to install the application in any Volvo iCup vehicles. |
| LEAVE THE PROGRAM                                                                                                    |                                                                                                    |

© 2023 Google - Google Play Terms of Service - Devices Terms of Sale - Privacy Policy - Developer

• For some users Google would require an extra opt-in to get the TESTER status for some privacy reasons – in this case the below screen would appear, so please click on the ,BECOME A TESTER' button to get access to the app .... App: Bowers & Wilkins Experience Volvo Cars Hello, Volvo Cars has invited you to a testing program for an unreleased version of the Bowers & Wilkins Experience app. As a tester, you'l receive an update that includes a testing version of the Bowers & Wilkins Experience app, which may also include unreleased versions of its instant app. Note: testing versions may be unstable. Certain data on your use of the app will be collected and shared with the developer to help improve the app. Send your feedback to Volvo Cars using the contact information: ExperienceApp.support@harman.com. App: Bowers & Wilkins Experience Volvo Cars **BECOME A TESTER** © 2023 Google - Google Play Terms of Service - Devices Terms of Sale - Privacy Policy - Developers Welcome to the testing program. You are a tester You'll receive an update to the Bowers & Wilkins Experience app if you already have it installed on your device. After clicking on the **BECOME A TESTER** button, If you don't have the Bowers & Wilkins Experience app installed, download it on Google Play. Note: It can take a while for you to receive the update. Certain data on your use of the app will be collected and shared with the developer to help improve the app. You will be re-directed to this page with the You can leave the testing program at any time. You can switch to the public version of the app if that's available. Welcome to the testing program message & 🥨 To switch to the public version: 1. Uninstall the testing version. 2. Install the public version on Google Play. Note: It can take up to a few hours before you can download the app's public version

## When your Google ID is finally approved as a TESTER, as seen below - then You can install the B&W App from Google Play in your Volvo vehicle or click the "DOWNLOAD IT ON GOOGLE PLAY" link...

then click the **INSTALL BUTTON** on the next Google Play site

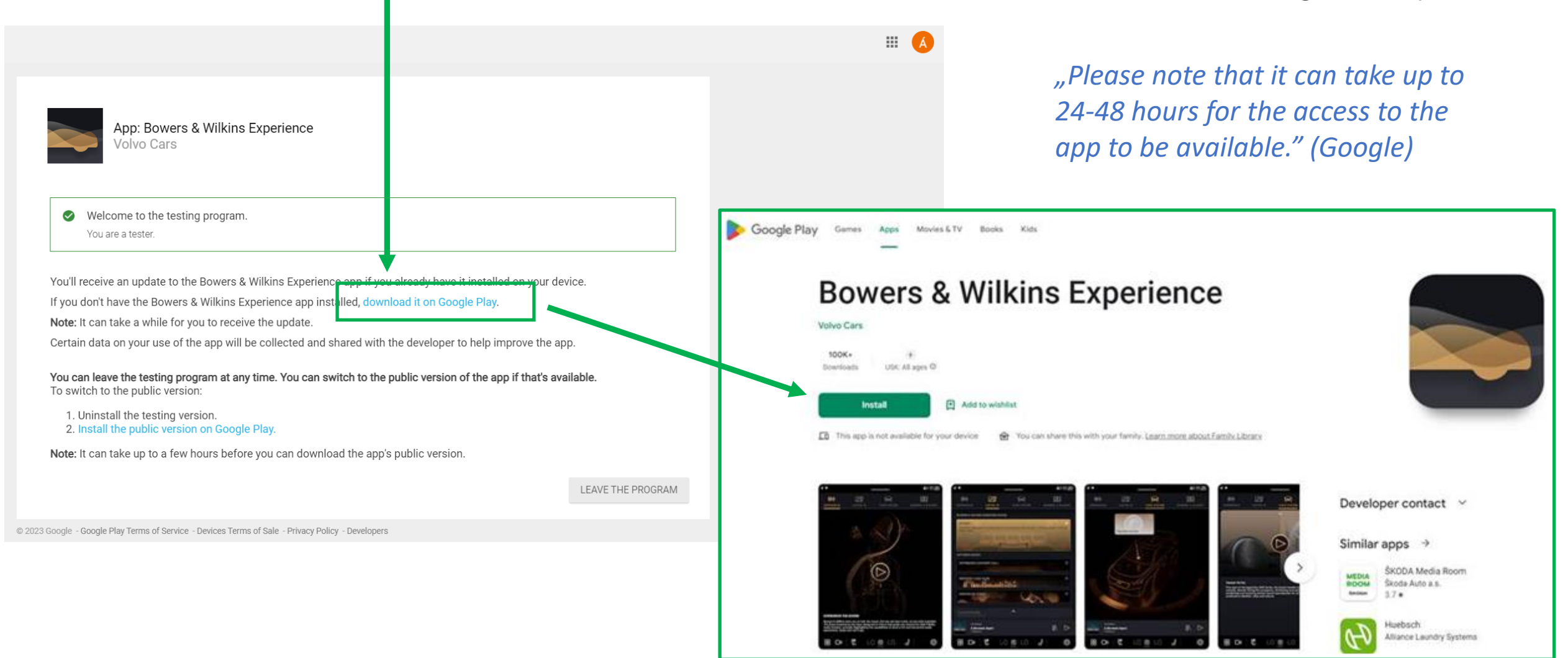

 When you would install the Bowers & Wilkins Experience App from Google Play site: Click on INSTALL then PLEASE SELECT YOUR VOLVO VEHICLE and then initiate the B&W APP INSTALLATION directly from the Google Play site

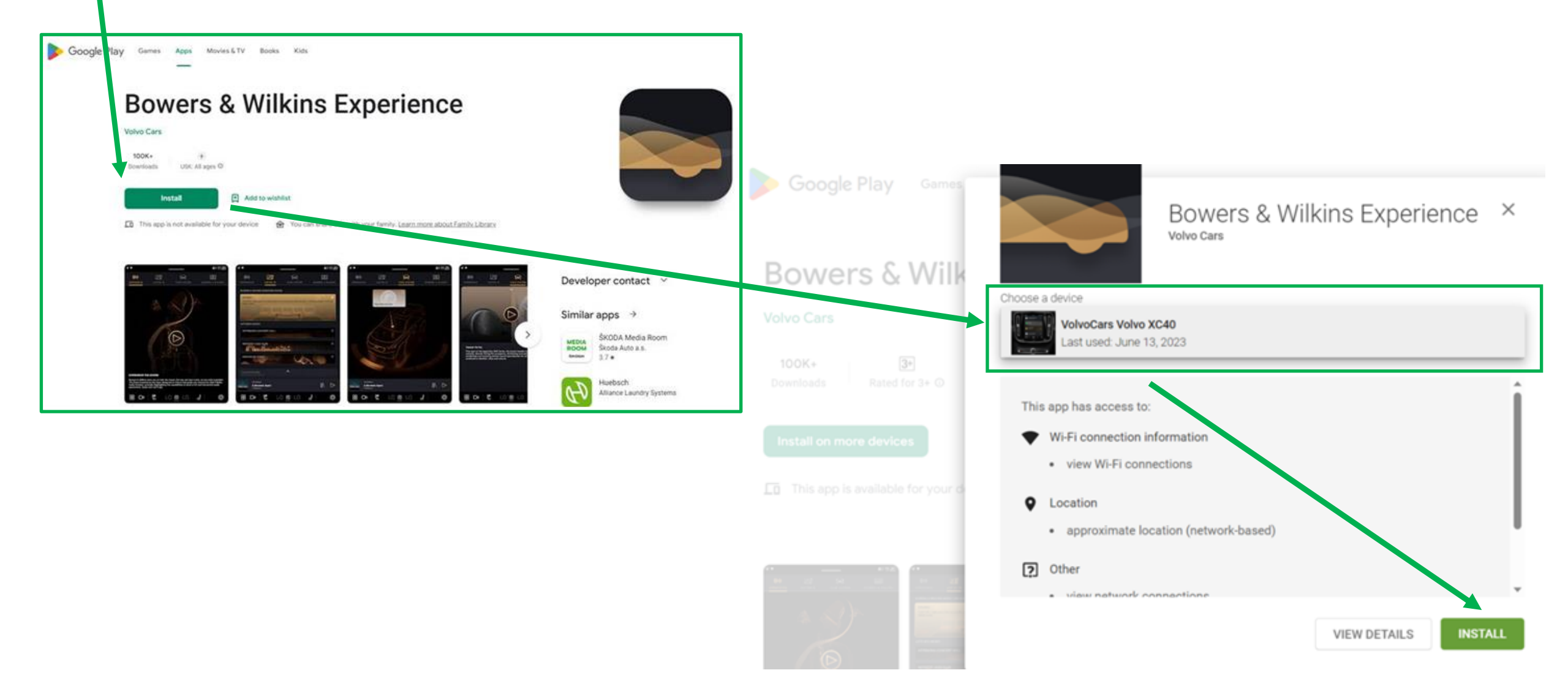

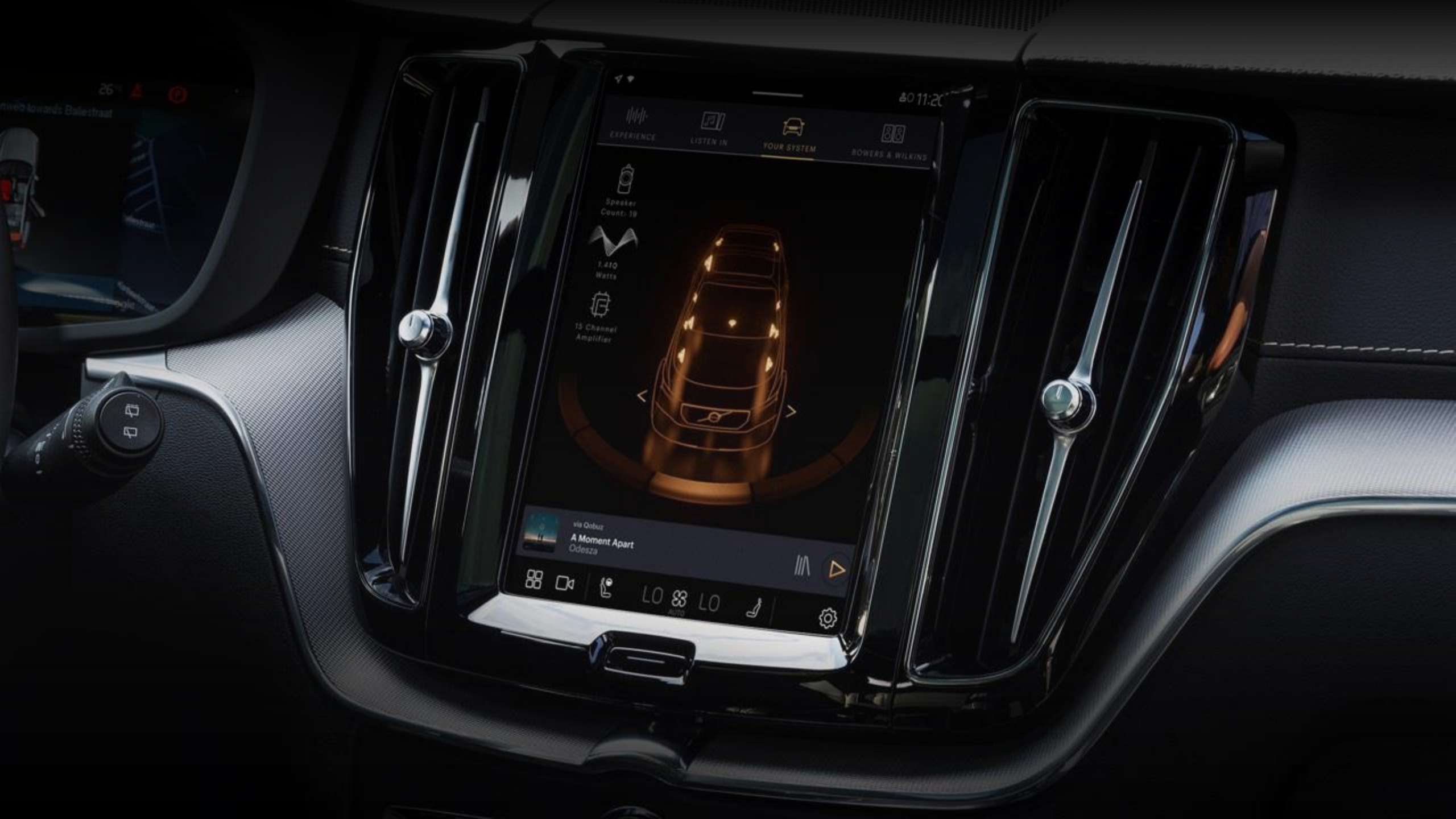